#### レビュー(校正)を依頼する(Ziflow 2.0)

**1**プルーフを作成する

ログイン後、ダッシュボードの右上にある **新しい検ェ** マ ボタンをクリックします。

| 1 | a #                      | Provide Sufficiency (Streams |                   |         |     |                       |
|---|--------------------------|------------------------------|-------------------|---------|-----|-----------------------|
| E | 0.02488                  | < −#8887-234-2               |                   |         |     |                       |
|   | -805-93.,                |                              | 1-50/853 747PL -{ | 1 117 3 |     | BLVEZ -               |
|   |                          | 6.6                          |                   | 39-93   | -   | ndan 2                |
|   |                          | + BuvezeRer6ca. 20879        | +***** **-        |         |     |                       |
|   | a transfer               | 1                            |                   | 0 80*   | 0/3 | SACHE                 |
|   |                          | E The second                 |                   | (3 #IT+ | 010 | SAME                  |
|   | * PERMIT                 |                              | Deca              | 0.80+   | 2/6 | 258/0005748m          |
|   | to patter -              |                              | <b>BB</b> = #     | 0 85    | 0/2 | 208/065/07#8e         |
|   | a matin                  | The second second            |                   | 0 801   | 0/2 | × 911 24, 0819 T-Bm   |
|   | N 74575                  | 0                            |                   | 0 ann   | 5/4 | AL SIT 24, 08:06 T-Bm |
|   | 8 9452-8, s<br>8 88731-s | The second second second     | Dece              | 9 M/14  | 1/2 | AL BIT 24, COLO +8m   |
|   | B DEFEND                 |                              |                   |         |     |                       |

3校正者を追加する

「レビューアー」内の「+レビュー担当者を追加」 にてレビューしてほしい人のメールアドレスを入 力します(複数可能)。

| Zillow catalon off              |                                                                                                    |
|---------------------------------|----------------------------------------------------------------------------------------------------|
| 7+49- 6 -8867-235-3             | 10                                                                                                    |
| 22627+6490+78548548 <b>35</b> * | ○) レビュアー ハ<br>レビューを用き、用き、用き、用きを使用すると、レビューネアージを生き、ウスタヤンズでをます、<br>パロロンクトンプレートを受用すると、創作されたべると用きは見知により、利用が分布とされ、支持<br>の用意に進んられます。 |
| *****                           | + レビュー振奏者を追加 ワータフローデンプレートを満加 ッ                                                                                                |
| 2 Ziflow_catalog.pdf<br>5 Mit   |                                                                                                    |
| Sec. 2                          | * 27-p1 + 2 0 0 -                                                                                                    |
|                                 | 3-9-88548-67962                                                                                                    |
|                                 | 1457- 3400 MB WB AN BN                                                                                                    |
|                                 | O 1000 1000 1-7- 0 0 0 0 0 0248                                                                                               |
|                                 | C                                                                                                    |
|                                 | C Martana 14-14- 0 0 0 0 0248                                                                                                 |
|                                 | + #5,517,9-5 <sup>2</sup>                                                                                                    |

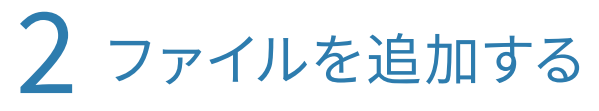

レビューを依頼したいファイルをドラッグ&ド ロップ、または指定します。

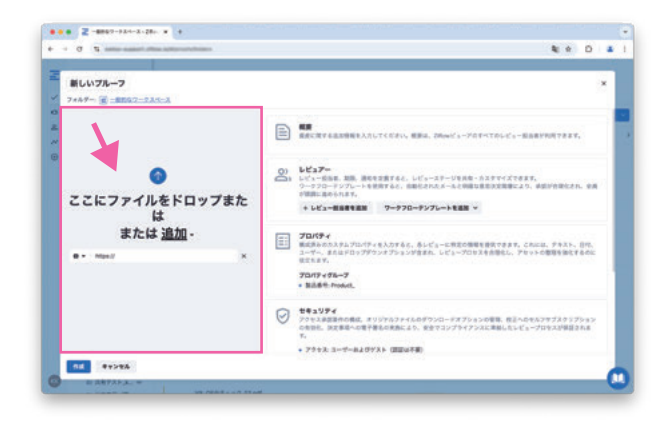

4最後に ## ボタンを クリック

※必要に応じて、メッセージや締め切りを設定します。 指定しなくても大丈夫です。

| Ziflow_catalog.pdf                     |  |       |                                                |                    |                |                   |              |                      |               |     |   |
|----------------------------------------|--|-------|------------------------------------------------|--------------------|----------------|-------------------|--------------|----------------------|---------------|-----|---|
| 7+49- 8 -8892-235-3                    |  |       |                                                |                    |                |                   |              |                      |               |     |   |
| 22277464FDy78588888888                 |  | De    | <b>レビュアー</b><br>レビュー世俗名、単称、単称<br>ワーテフローテンプレートを | 128762.<br>10762.0 | ⊾ťs–J<br>BCANJ | (Y-1)83<br>1X-528 | 新・カス<br>開始素用 | タアイズできまり<br>決定発電により、 | ,<br>#8508624 |     | 1 |
| ************************************** |  |       | +                                              | 7-770              | -#271          |                   |              |                      |               |     |   |
| 1 Zilliow_catalog.pdf                  |  | -     | C 9-970-888                                    |                    |                |                   |              |                      | -             | ø   |   |
|                                        |  | * 3   | P-94                                           |                    |                |                   |              |                      | + = =         | e - |   |
|                                        |  | 3-9   | -88548-67862.                                  |                    |                |                   |              |                      |               |     |   |
|                                        |  | 0.46  | s.F=                                           | 3859               | **             | **                |              |                      |               |     |   |
|                                        |  | 0     | 1000 1000 A-F-                                 |                    |                |                   |              | 0.218                |               |     |   |
|                                        |  | C     |                                                |                    |                |                   |              | -                    |               |     |   |
| 1                                      |  | 0     | Mandanda ve-rv-                                |                    |                |                   |              | 4298                 |               |     |   |
| <b>*</b>                               |  | - 854 | x7-5                                           |                    |                |                   |              |                      |               |     |   |

### 校正者が受信する メール

レビュアーとして指定したメールアドレス に、依頼者からのメールとして、このよう なメールが届きます。

※ファイルからプルーフを生成する処理が行われる ため、ページ数が多い場合などはメールの受信まで 時間がかかります。

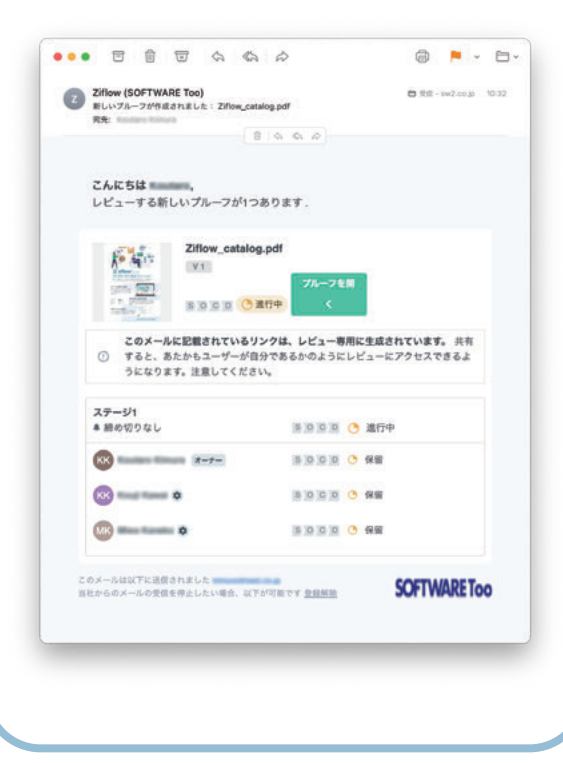

## 5 再校をアップする

ダッシュボードにログインします。 再校をアップしたいプルーフをクリックしま

| 0.62988.                                             | ( 一般的なワークスペース                             |                |         |       |                      |
|------------------------------------------------------|-------------------------------------------|----------------|---------|-------|----------------------|
| # #*CT                                               | Q #4TE 113 +                              |                |         |       |                      |
| -MR\$7-72                                            |                                           | 1-50/854 7-CPA | 1 /17 3 |       | BUNEZ -              |
| A 100                                                |                                           |                | 39-93   | 0.210 | ndan 2               |
| · a sumary · ·                                       | + BLORZERRIELL CCEPV97860.                | 2              |         |       |                      |
| a binarit                                            | M 2flow, patalog.pdf                      |                | 0 80+   | 0./1  | 2210                 |
| · B COMPACTOR -                                      | 2 (1) (1) (1) (1) (1) (1) (1) (1) (1) (1) | Dona           | 0.80+   | 8.1.2 | -                    |
| <ul> <li>Print in RB</li> <li>Print in RB</li> </ul> | 10 = 11 - part - da A                     | 89×            | 0 80+   | 010   | week                 |
| R (1071)                                             |                                           |                | O ###   | 2/4   | 2080065748m          |
| a mader                                              |                                           |                | 0.809   | 012   | 208005171984         |
| B 7+075                                              | and the second second                     | 823 c.m        | () ann  | 013   | A 911 24, 06:10 118m |
| # 9793-0, +<br># ##733                               |                                           | Dece           | 0 809   | 114   | A BIT 24, 0810 +8m   |

## → 詳細画面で + をクリック → ファイルを追加し ##

詳細画面が開いたら、画面の上にある ボタン をクリックします。

| z | 0.62188.                                                 | ( 一般的なワークスペース                                                           | > Ziflow_catalog.pdf | •                                      |           |
|---|----------------------------------------------------------|-------------------------------------------------------------------------|----------------------|----------------------------------------|-----------|
| ~ | # #HE                                                    |                                                                         | P = 0 0 0 -          | BUTTHE REPAIR                          | en e sea- |
| • | E -##57-7X                                               | # 77487- *#B G&STMR                                                     | Nº 411               | 14119- 1                               |           |
| - |                                                          | 64                                                                      | Z stowing            | 7-93 0 ATP                             |           |
| Θ | · a monate. ·                                            | + #uvezeReraca. 2087997889.                                             | gen 👷                | -/- @                                  |           |
|   | a trimero, e                                             | I 2flow, catalog per                                                    | E.F. pennin          | to b Zflow, catalog.pdf                |           |
|   | <ul> <li>to come form.</li> <li>to come form.</li> </ul> |                                                                         |                      | 7* 82 777+17+ ×-5<br>9-970-9>76+5488 * |           |
|   | · *****                                                  | 100 x ***                                                               |                      | 80 80 8 8 8 M                          |           |
|   | - 440<br>                                                |                                                                         | 0 3.9-1/1<br>0       |                                        |           |
|   |                                                          | - **** **                                                               | O Summer Street Area | ■0 <b>■</b> 0EE00 <i>m&gt;</i> Fe>#    |           |
|   | · N charling                                             |                                                                         | () Ingitung 18-221   | 100000000074>F                         |           |
|   |                                                          | Call a course                                                           | 0 martinen 18-21-    | ■0日日日 ○ <u>ペンディング</u>                  | 12        |
|   | <ul> <li>B 2010-0.</li> <li>B 2010-0.</li> </ul>         | Q1回戸課み<br>Q1回戸課み<br>多い数字一を押したがらクラックす<br>あと週戸方れ、たいオーを押すとす<br>べての週刊が開きたます |                      |                                        |           |

# ボタンをクリック

「新しいバージョン」画面が開きます。 ファイルをドラッグ&ドロップしてアップロー ドします。

レビュアーは、前バージョンで設定した人が そのまま入っています。もちろん削除や追加 もできます。

新たに締め切りを設定したり、新しいメッセー ジを入力したりできます。

最後に「作成」をクリックすると、レビュアー に再校(バージョン2)のレビュー依頼メー ルが送信されます。

#### 進行状況を確認する

各レビュアーの進行状況が一目で分かります。

- S 送信済み (Sent)
- 0 開いた (Opened)
- C コメントした (Comment)
- D 校 正 判 断 し た (Decision)
- 締め切りを過ぎるとプルーフ全体の進行状況に表示 遅延 (締め切り設定をしてる場合)

S O C D プルーフを開いてない

SOCD プルーフを開いたがコメントは入力していない

S O C

コメントは入力したが校正判断はしていない

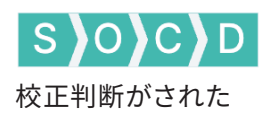